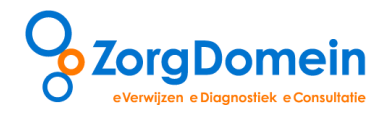

# Handleiding ZorgDomein Mijn Profiel

Stapsgewijs door 'Basisgegevens beheren'

| Instructiefilms         | Mijn Profiel        |  |  |  |  |  |
|-------------------------|---------------------|--|--|--|--|--|
|                         | •                   |  |  |  |  |  |
| Basisgegevens beheren   | 1                   |  |  |  |  |  |
| Mijn Zorglocaties beher | en                  |  |  |  |  |  |
| Favorieten beheren      |                     |  |  |  |  |  |
| Linkbox beheren         |                     |  |  |  |  |  |
| Onderdelen brieven en   | formulieren beheren |  |  |  |  |  |
| Managementrapportage    | e genereren/inzien  |  |  |  |  |  |
| Gebruikersvoorwaarder   | tonen               |  |  |  |  |  |
|                         |                     |  |  |  |  |  |

## ©ZorgDomein 2014

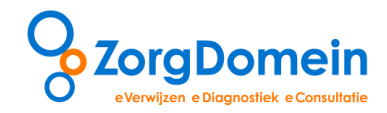

# Inhoudsopgave

| nleiding                              | 3  |
|---------------------------------------|----|
| . Basisgegevens beheren               | 4  |
| I. Basisgegevens gebruiker            | 5  |
| II. Basisgegevens praktijk            | 7  |
| III. Autorisatie medewerkers praktijk | 8  |
| IV. Beschikbaarheid voor overleg      | 9  |
| /ragen en ondersteuning               | 10 |

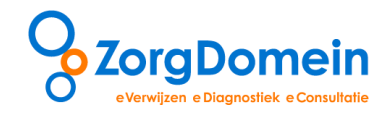

## Inleiding

Binnen ZorgDomein is het mogelijk diverse persoonlijke voorkeuren en instellingen vast te leggen, te beheren en managementrapportages te genereren. Dit kan onder het uitklapmenu 'Mijn Profiel' rechts bovenin het startscherm van ZorgDomein (zie figuur 1).

| Verwijzen<br>specialistische zorg<br>Verwijzen naar specialis    | tiek aanvragen<br>telezorg | aanvragen<br>basiszorg | Uirleg | Instructiefilms<br>Basisgegevens beheren<br>Mijn Zorglocaties beheren<br>Favorieten beheren<br>Linkbox beheren<br>Onderdelen brieven en for<br>Managementrapportage g<br>Gebruikerruppruagriden tr | Mijn Profiel<br>mulieren beheren<br>enereren/inzien | Contact Log uit           |
|------------------------------------------------------------------|----------------------------|------------------------|--------|----------------------------------------------------------------------------------------------------|-----------------------------------------------------|---------------------------|
| Toon verkort menu o.b.v. ICPC                                    | •                          |                        |        |                                                                                                    | Oefenziekenhuis locatie                             | ek i                      |
| Anesthesiologie - pijngeneeskunde<br>Cardiologie<br>Dermatologie | •<br>•                     |                        |        |                                                                                                    | Linkbox <sup>i</sup>                                | Nieuw zor                 |
| Geriatrie<br>Gynaecologie-verloskunde                            | •<br>•                     |                        |        |                                                                                                    | PatientCoach                                        | gaanbod                   |
| Heelkunde<br>Interne geneeskunde<br>KNO-heelkunde                | 4                          |                        |        |                                                                                                    | Openstaande verwijsb                                | rieven/aanvr. (21)        |
| Kindergeneeskunde<br>Klinische genetica                          | •<br>•                     |                        |        |                                                                                                    | Openstaande acties tel<br>Afgeronde verwijzinger    | ezorg (6)<br>1/aanvr. (1) |
| Longziekten<br>Maag-darm-leverziekten<br>Medische nsychologie    | •<br>•                     |                        |        |                                                                                                    |                                                     |                           |
| Mondziekten, Kaak- en<br>Aangezichtschirurgie                    | •                          |                        |        |                                                                                                    | © ZorgDomein v.4.4.6.                               | 1 2013                    |
| Neurologie<br>Oogheelkunde                                       | )<br>)                     |                        |        |                                                                                                    |                                                     |                           |
| Orthopedie<br>Plastische chirurgie                               | •<br>•                     |                        |        |                                                                                                    |                                                     |                           |
| Psychiatrie/GGZ<br>Reumatologie<br>Bevalidatiegeneeskunde        | •<br>•                     |                        |        |                                                                                                    |                                                     |                           |
| Sportgeneeskunde<br>Urologie                                     | •                          |                        |        |                                                                                                    |                                                     |                           |
| Verst. gehandicaptengeneeskunde                                  | •                          |                        |        |                                                                                                    |                                                     |                           |

Figuur 1: het uitklapmenu 'Mijn Profiel'

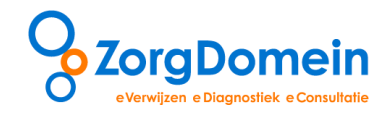

### 1. Basisgegevens beheren

Ga naar het onderdeel 'Mijn Profiel' rechts bovenin het startscherm van ZorgDomein en selecteer vervolgens 'Basisgegevens beheren' (zie figuur 2).

|                                   | No V                     | Instructiefilms                  | Mijn Profiel Contact Log uit                                                                                                    |
|-----------------------------------|--------------------------|----------------------------------|----------------------------------------------------------------------------------------------------|
| <b>ZorgDomein</b>                 |                          | Basisgegevens beheren            | 1 mar it                                                                                                    |
| 0                                 |                          | Uifleg Mijn Zorglocaties beheren |                                                                                                    |
| erwijzen aanvragen                | aanvragen aanvragen      | Favorieten beheren               |                                                                                                    |
| Te infits diagno                  | SLICK LEIEZOIG DASISZOIG | Linkbox beheren                  | A STATE AND A STATE AND A STAT |
| lenwiizen naar speciali           | stische zorg             | Onderdelen brieven en formuli    | eren beheren snaam                                                                                                    |
| verwijzen naar special            | stische zorg             | Managementrapportage gener       | eren/inzien                                                                                                    |
| Toon verkort menu o.b.v. ICP      | С                        | Gebruikersvoorwaarden tonen      | ek <sup>i</sup>                                                                                                    |
| Allergologie                      | •                        | 0                                | efenziekenhuis locatie 1 / Laboratorium                                                                                                    |
| Anesthesiologie - pijngeneeskunde | •                        |                                  |                                                                                                    |
| Cardiologie                       | •                        | Li                               | nkbox <sup>i</sup>                                                                                                    |
| Dermatologie                      | •                        | P                                | atientCoach                                                                                                    |
| Geriatrie                         | •                        |                                  |                                                                                                    |
| Gynaecologie-verloskunde          | •                        |                                  |                                                                                                    |
| Heelkunde                         | •                        | S                                | tatusoverzicht <sup>i</sup>                                                                                                    |
| Interne geneeskunde               | •                        | 0                                | penstaande verwijsbrieven/aanvr. (21)                                                                                                    |
| KNO-heelkunde                     | •                        | 0                                | penstaande acties telezorg (6)                                                                                                    |
| Kindergeneeskunde                 | •                        |                                  | France de versuiiningen (annum (1)                                                                                                    |
| Klinische genetica                | • •                      | A.                               | geronde verwijzingen/aanvr. (1)                                                                                                    |
| Longziekten                       | •                        |                                  |                                                                                                    |
| Maag-darm-leverziekten            | •                        |                                  |                                                                                                    |
| Medische psychologie              | •                        | C                                | ZorgDomein v.4.4.6.1 2013                                                                                                    |
| Mondziekten, Kaak- en             | •                        |                                  |                                                                                                    |
| Aangezichtschirurgie              |                          |                                  |                                                                                                    |
| Neurologie                        | •                        |                                  |                                                                                                    |
| Oogheelkunde                      | •                        |                                  |                                                                                                    |
| Orthopedie                        | •                        |                                  |                                                                                                    |
| Plastische chirurgie              | •                        |                                  |                                                                                                    |
| Psychiatrie/GGZ                   | •                        |                                  |                                                                                                    |
| Reumatologie                      | •                        |                                  |                                                                                                    |
| Revalidatiegeneeskunde            | •                        |                                  |                                                                                                    |
| Sportgeneeskunde                  | •                        |                                  |                                                                                                    |
| Urologie                          | •                        |                                  |                                                                                                    |
| Verst, gehandicaptengeneeskunde   | Þ                        |                                  |                                                                                                    |

Figuur 2: menu 'Basisgegevens beheren' onder Mijn Profiel

Binnen het menu 'Basisgegevens beheren', kunt u het volgende instellen:

- I. Basisgegevens gebruiker
- II. Basisgegevens praktijk
- III. Autorisatie medewerkers praktijk
- IV. Beschikbaarheid voor overleg

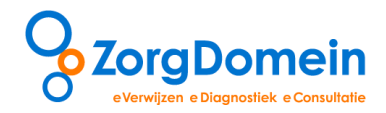

#### I. Basisgegevens gebruiker

Onder dit tabblad staan de persoonlijke gegevens van de gebruiker (zie figuur 3). De persoonlijke gegevens worden automatisch vooringevuld in het envelopgedeelte van de door u gemaakte verwijsbrieven en aanvraagformulieren in ZorgDomein. Praktijkmedewerkers kunnen in hun basisgegevens een huisarts opgeven voor wie zij de taken binnen ZorgDomein uitvoeren. Naast de persoonlijke gegevens van de gebruiker staan onder 'Basisgegevens gebruiker' ook gegevens die nodig zijn voor terugkoppeling naar het HIS.

Stel uw persoonlijke gegevens in als volgt:

- 1. Selecteer 'Basisgegevens beheren' onder 'Mijn Profiel', rechts bovenaan het scherm van ZorgDomein (zie figuur 2).
- 2. Klik op het tabblad 'Basisgegevens gebruiker' (zie figuur 3).

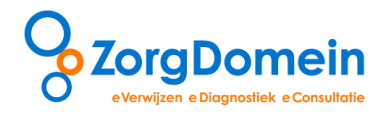

| ZorgDomein                                                            |                                                                                                    |
|-----------------------------------------------------------------------|----------------------------------------------------------------------------------------------------|
| ▲ Terug                                                               |                                                                                                    |
| Basisgegevens behere                                                  | n <sup>i</sup>                                                                                         |
| Basisgegevens gebruiker) Ba                                           | sisgegevens huisartspraktijk Autorisatie medewerkers Beschikbaarheid voor overleg                      |
| Achternaam                                                            | Test                                                                                                   |
| Voorletters                                                           | D.                                                                                                    |
| Tussenvoegsel                                                         | van                                                                                                    |
| Geslacht                                                              | O Man   Vrouw                                                                                          |
| Straat / huisnr. / toevoeging                                         | Straatwan 68                                                                                           |
| Destroide                                                             | 20100                                                                                                  |
| Postcode                                                              | 302 IDR                                                                                                |
| woonplaats                                                            | Dreukeien                                                                                              |
| voorteer zerzenlener i                                                | Huisarts 💽                                                                                             |
| ACR cade torgotalener                                                 | 01000001                                                                                               |
| RIG nummer i                                                          | 01990001                                                                                               |
| Telefoonsummer                                                        | 0123430768                                                                                             |
| Telefoonnummer -                                                      | 020-4715282                                                                                            |
| i eletoonnummer doorbellen uitslag                                    | 020-4/15282                                                                                            |
| Faxnummer uitslag                                                     | 012-3456789                                                                                            |
| Mobiel nummer                                                         | 06-123456789                                                                                           |
| E-mailadres                                                           | servicedesk@zorgdomein.nl                                                                              |
| Herhaal E-mailadres                                                   | servicedesk@zorgdomein.nl                                                                              |
| Edifactadres <sup>i</sup>                                             |                                                                                                    |
| Edifactpostbusnummer <sup>i</sup>                                     | 0123456789                                                                                             |
| NIM - Naam ingelogde medewerker <sup>i</sup>                          |                                                                                                    |
| Aantal opengeklapte zorglocaties op<br>aanbodscherm                   | 2                                                                                                    |
| Hoeveel bent u werkzaam in de<br>huisartspraktijk? (FTE) <sup>i</sup> | 1                                                                                                    |
| Gewenst startscherm                                                   | Specialistische zorg     Eerstelijns diagnostiek     Verwijzen basiszorg     Aanvragen teleconsultatie |
| • Terug                                                               | Opslaa                                                                                                 |

Figuur 3: klik op het tabblad 'Basisgegevens gebruiker'

- 3. Vermeld de juiste gegevens in de daarvoor bestemde tekstvelden.
- 4. Klik onderaan het scherm op de knop 'Opslaan' om de wijzigingen te bevestigen (zie figuur 3).

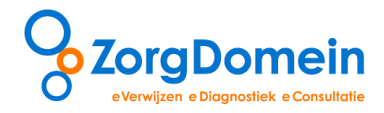

#### II. Basisgegevens praktijk

Onder dit tabblad vindt u de basisgegevens van de praktijk (zie figuur 4). Deze gegevens worden automatisch vooringevuld in het envelopgedeelte van de verwijsbrieven en aanvraagformulieren in ZorgDomein.

- 1. Selecteer 'Basisgegevens beheren' onder 'Mijn Profiel', rechts bovenaan het scherm van ZorgDomein (zie figuur 2).
- 2. Klik op het tabblad 'Basisgegevens huisartspraktijk' (zie figuur 4).

|                                                            |                                                  | Instructiefilms              | Mijn Profiel 🛛 🔇 | Contact Log uit |
|------------------------------------------------------------|--------------------------------------------------|------------------------------|------------------|-----------------|
| <ul> <li>▲ Terug</li> <li>Basisgegevens beherer</li> </ul> | li                                               |                              |                  |                 |
| Basisgegevens gebruiker Basis                              | gegevens huisartspraktijk utorisatie medewerkers | Beschikbaarheid voor overleg |                  |                 |
| Huisartspraktijknaam                                       | Oefenpraktijk ZorgDomein Docent                  |                              |                  |                 |
| Informatiesysteem                                          |                                                  |                              |                  |                 |
| Straat / huisnr. / toevoeging                              | Straatweg 68                                     |                              |                  |                 |
| Postcode                                                   | 3621BR                                           |                              |                  |                 |
| Woonplaats                                                 | Breukelen                                        |                              |                  |                 |
| Telefoonnummer                                             | 020-4715282                                      |                              |                  |                 |
| Faxnummer                                                  | 020-4713818                                      |                              |                  |                 |
| E-mailadres                                                | servicedesk@zorgdomein.nl                        |                              |                  |                 |
| Edifactadres <sup>i</sup>                                  | 123456789@lms.lifeline.nl                        |                              |                  |                 |
| Edifactpostbusnummer <sup>i</sup>                          | 123456789                                        |                              |                  |                 |
| AGB-code huisartspraktijk <sup>i</sup>                     | 01990001                                         |                              |                  |                 |
| Aantal patiënten                                           | 2418                                             |                              |                  |                 |
|                                                            |                                                  |                              |                  | Opslaan         |
| • Terug                                                    |                                                  |                              |                  |                 |

Figuur 4: klik op het tabblad 'Basisgegevens huisartspraktijk'

- 3. Vermeld de praktijkgegevens in de daarvoor bestemde tekstvelden.
- 4. Klik onderaan het scherm op de knop 'Opslaan' om de wijzigingen te bevestigen (zie figuur 4).

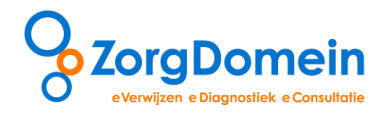

#### III. Autorisatie medewerkers praktijk

Onder dit tabblad is het voor praktijkmedewerkers mogelijk om verwijsbrieven en aanvraagformulieren van de huisarts in te zien, te bewerken en te herzenden (zie figuur 5). Daarvoor dienen de praktijkmedewerkers wel geautoriseerd te zijn door de huisarts. Middels onderstaande stappen kan de autorisatie worden ingesteld.

- 1. Selecteer 'Basisgegevens beheren' onder 'Mijn Profiel', rechts bovenaan het scherm van ZorgDomein (zie figuur 2).
- 2. Klik op het tabblad 'Autorisatie medewerkers praktijk' (zie figuur 5).

| Q. Zave Damain                                           | NY Y                |                          |           | Instructiefilms        | Mijn Profiel          | Contact   | Log uit |
|----------------------------------------------------------|---------------------|--------------------------|-----------|------------------------|-----------------------|-----------|---------|
| ozorguomein                                              |                     | $\sim$ / $$              |           | 6.49                   |                       |           |         |
|                                                          |                     |                          | Uniteg    |                        | Ingelogd als: Huisart | S         |         |
|                                                          |                     |                          |           |                        |                       |           |         |
| ◀ Terug                                                  |                     |                          |           |                        |                       |           |         |
| Basisgegevens beherer                                    | n <sup>i</sup>      |                          |           |                        |                       |           |         |
| Basisgegevens gebruiker Basisg                           | gegevens praktijk 🗛 | utorisatie medewerkers p | raktijk E | Beschikbaarheid voor o | verleg Startscherm i  | instellen |         |
| De volgende medewerkers mogen                            | Docent ZorgDomein   |                          |           |                        |                       |           |         |
| mijn documenten<br>inzien/afmaken/herzenden <sup>i</sup> | ☑ Docent'<br>☑ mira |                          |           |                        |                       |           |         |
|                                                          |                     |                          |           |                        |                       | -         | Opslaan |
|                                                          |                     |                          |           |                        |                       |           |         |
| ◀ Terug                                                  |                     |                          |           |                        |                       |           |         |

Figuur 5: klik op het tabblad 'Autorisatie medewerkers praktijk'

- 3. Vink de namen van de te autoriseren medewerkers aan die documenten mogen inzien, afmaken en herzenden.
- 4. Klik onderaan het scherm op de knop 'Opslaan' om de wijzigingen te bevestigen (zie figuur 5).

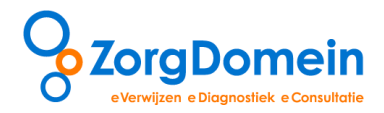

#### IV. Beschikbaarheid voor overleg

Soms is na een verwijzing van een patiënt behoefte aan overleg tussen specialist en huisarts. Daarbij is het prettig dat er gebeld wordt op een voor de huisarts geschikt moment (bijvoorbeeld buiten het reguliere spreekuur). Onder het tabblad 'Beschikbaarheid voor overleg' kan de huisarts aangeven wanneer hij/zij beschikbaar is voor telefonisch overleg (zie figuur 6).

1. Selecteer 'Basisgegevens beheren' onder 'Mijn Profiel', rechts bovenaan het scherm van ZorgDomein (zie figuur 2).

| 0                                                      |                    |                 |             |                    |                   | Instructiefilms       | Mijn Profiel          | Contact  | Log uit |
|--------------------------------------------------------|--------------------|-----------------|-------------|--------------------|-------------------|-----------------------|-----------------------|----------|---------|
| ZorgDomein                                             |                    | L               |             |                    |                   |                       | Ingelogd als: Huisart | s        |         |
| <ul> <li>▲ Terug</li> <li>Basisgegevens bel</li> </ul> | heren <sup>i</sup> |                 |             |                    |                   |                       |                       |          |         |
| Basisgegevens gebruiker                                | Basisgegeve        | ns praktijk     | Autorisat   | ie medewerkers p   | raktijk <b>Be</b> | schikbaarheid voor ov | verleg Startscherm i  | nstellen |         |
| Geef hieronder aan op welke t                          | ijdstippen u bes   | chikbaar bent v | oor overleg | met de specialist. |                   |                       |                       |          |         |
| Maandag                                                | Van:               | 09:00           | Tot:        | 17:00              |                   |                       |                       |          |         |
| Dinsdag                                                | Van:               | 09:00           | Tot:        | 17:00              |                   |                       |                       |          |         |
| Woensdag                                               | Van:               |                 | Tot:        |                    |                   |                       |                       |          |         |
| Donderdag                                              | Van:               | 09:00           | Tot:        | 17:00              |                   |                       |                       |          |         |
| Vrijdag                                                | Van:               | 09:00           | Tot:        | 17:00              |                   |                       |                       |          |         |
|                                                        |                    |                 |             |                    |                   |                       | l                     |          | Opslaan |
| ▲ Terug                                                |                    |                 |             |                    |                   |                       |                       |          |         |

2. Klik op het tabblad 'Beschikbaarheid voor overleg' (zie figuur 6).

Figuur 6: klik op het tabblad 'Beschikbaarheid voor overleg'

- 3. Vermeld per werkdag op welke tijdstippen u beschikbaar bent voor overleg met de specialist. Vermeld tijdstippen als volgt: *Van: 09.00 Tot: 17.00*.
- 4. Klik onderaan het scherm op de knop 'Opslaan' om de wijzigingen te bevestigen (zie figuur 6).

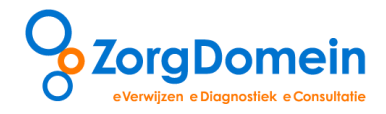

### Vragen en ondersteuning

Heeft u naar aanleiding van deze handleiding vragen, opmerkingen of suggesties, neem dan contact op met de servicedesk van ZorgDomein, bereikbaar via 020-4715282 of via <u>servicedesk@zorgdomein.nl</u>.

Alle handleidingen van ZorgDomein zijn ook beschikbaar via de website. Kopieer hiervoor de volgende link in de internetbrowser: http://www.zorgdomein.nl/nl\_nl/support/handleidingen/handleidingen-zorgdomein